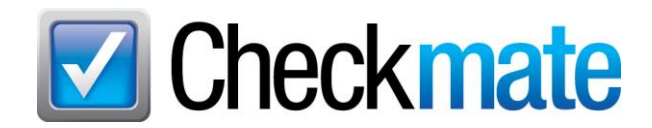

## **Checkmate 2024R4 New Features**

In the latest release of Checkmate, we've introduced:

- <u>a new type of search in Sales Pro</u>, to make it easier than ever to find customer orders
- expanded results for Advanced Searches in Sales Pro
- time-saving enhancements for eBay Item Specifics in Checkmate Listing Manager for eBay
- <u>the new 20 Popular Collision Parts Report</u>, so you can make sure you're stocking, grading, and pricing parts that are most in demand by collision repairers

### Search Orders

In Checkmate Sales Pro, we've added a new search field that helps you find customer orders: the **Search Orders** field. You can use this field to search for orders of *all* types (quotes, work orders, invoices, and purchase orders).

For example, if you're looking for a customer's recent order, and you can't remember whether it's saved as a quote or work order, the **Search Orders** field can help you find the order *without* having to first figure out its status.

| Find    | Interchange       | Parts    | Quotes   | Work          | Order / Invoice    | Credits / Returns |     |
|---------|-------------------|----------|----------|---------------|--------------------|-------------------|-----|
|         | Part and V        | ehicle S | earch    |               | R                  | h ▶               |     |
| INFO TA | XABLE             |          |          | Enter Quote # | ~                  |                   |     |
| Quick   | Search e.g, 98, M | USTANG,  | ENG, TRA |               | Enter Work Order   | #                 | ~   |
| Enter   | VIN or Year       |          |          |               | Enter Invoice #    |                   | ~   |
| Enter N | lodel             |          |          |               | Enter Purchase On  | der #             | ~   |
| Enter P | Part              |          |          | OEM           | Search Parts Stock | ; #               | ~   |
|         |                   |          |          |               | Search Customers   |                   | ~   |
|         |                   |          |          |               | Search Orders      |                   | ~   |
|         |                   |          |          |               | Enter Pick Slip #  |                   |     |
|         |                   |          |          |               |                    |                   |     |
| F       |                   |          | RES      | SET           |                    | TSEAF             | RCH |

To run a search with the Search Orders field, follow these steps:

1. On Sales Pro's the **Find** tab, in the **Research** section of the screen, find the **Search Orders** field and enter customer info that you want to search. This could be the customer name, business/account name, repairer name, billing or shipping address, email address, or phone number.

For example, if you searched for "123," your results would include any orders with "123" in the phone number, address, etc.

| Research               | ,      |
|------------------------|--------|
| Enter Quote #          | $\sim$ |
| Enter Work Order #     | $\sim$ |
| Enter Invoice #        | ~      |
| Enter Purchase Order # | $\sim$ |
| Search Parts Stock #   | ~      |
| Search Customers       | $\sim$ |
| GARY                   | $\sim$ |
| Enter Pick Slip #      |        |

2. (Optional) To add more search parameters, click the **Search Orders** drop-down arrow. More search fields appear. Use any of these search fields to further narrow your search.

|                        |        | Dia Advanced | Order Search |
|------------------------|--------|--------------|--------------|
| Research               |        | Search for   | GARY         |
| Enter Quote #          | $\sim$ | Start Date   | 01/01/2021   |
| Enter Work Order #     | ~      | End Date     | 05/14/2024   |
| Enter Invoice #        | ~      | Salesperson  | ALL          |
| Enter Purchase Order # | ~      | Part         | FDR          |
| Search Parts Stock #   | ~      | Model        |              |
| Search Customers       | ~      | Stock #      |              |
| Search Orders          | ~      | Account      |              |
| Enter Pick Slip #      |        | Clear        | SEARCH       |

3. When you've entered your search terms, click **SEARCH** or press Enter.

4. Your search results display in a new window. (See the <u>Information Columns</u> section of this guide, below, to learn more about the info on this screen.)

Click to highlight the line for the order you're looking, and then click **Select**.

- Note: You can filter/sort this list. For more info, see the <u>Sorting and Filtering Search Results</u> section of this guide.
- ▲ **Note:** You may see several lines with the same order number in the **Order** column. That is because your search results include a line for each part that was on the order. (That way, you can find the order by part type, interchange number, model, etc.)

| # | Date 7   | Type 7 | Order 7 | SLS 7  | Acct 7 | Name _    | Repair 7 | Status 7 | Amt 7  | Terms | Part | 7 10 7 | Model | 7 Year | T Stock | Yard 7 | OT Status |
|---|----------|--------|---------|--------|--------|-----------|----------|----------|--------|-------|------|--------|-------|--------|---------|--------|-----------|
| 1 | 04/03/23 | Q      | 54951   | PETERM | 54321  | EUGENE'S  |          | Active   | 550.00 |       | FDR  | 59320  | CAMRY | 2014   | PETER2  | 999    | Yard      |
| 2 | 04/03/23 | INV    | 148922  | PETERM | 54321  | EUGENE'S  |          | Active   | 0.00   | C.O.D | FDR  | 59468B | CAMRY | 2000   | PETER12 | 999    | Dispatch  |
| 3 | 04/03/23 | INV    | 148922  | PETERM | 54321  | EUGENE'S  |          | Active   | 135.00 | C.O.D | FDR  | 59468C | CAMRY | 2000   | PETER12 | 999    | Warehouse |
| 4 | 04/03/23 | INV    | 148922  | PETERM | 54321  | EUGENE'S  |          | Active   | 100.00 | C.O.D | FDR  | 58985B | CAMRY | 2002   | 200613  | 999    | Warehouse |
| 5 | 04/03/23 | INV    | 148922  | PETERM | 54321  | EUGENE'S  |          | Active   | 125.00 | C.O.D | FDR  | 58986B | CAMRY | 2002   | 200613  | 999    | Warehouse |
| 6 | 04/03/23 | 8 INV  | 148922  | PETERM | 54321  | EUGENE'S  |          | Active   | 125.00 | C.O.D | FDR  | 58986B | CAMRY | 2003   | 191110  | 999    | Warehouse |
| 7 | 04/03/23 | INV    | 148922  | PETERM | 54321  | EUGENE'S  |          | Active   | 550.00 | C.O.D | FDR  | 59320  | CAMRY | 2014   | PETER2  | 999    | Yard      |
| 8 | 03/21/22 | PO     | 14636   | BRIAN  | Y7278  | I-80 AUTO |          | Active   | 400.00 |       | FDR  | 59314A | YARIS | 2014   | 212336C | 999    |           |

5. Your selected order opens in the appropriate Sales Pro tab.

| Find Ir    | terchang           | je <u>P</u> a | rts        | Quote   | s V  | Vork Order / In | voice     | POs          | Credit                | s / <u>R</u> e | turns      |           |       |         |           |           |          |                  |          |            |             |            |                           |
|------------|--------------------|---------------|------------|---------|------|-----------------|-----------|--------------|-----------------------|----------------|------------|-----------|-------|---------|-----------|-----------|----------|------------------|----------|------------|-------------|------------|---------------------------|
| EUGENE'S   | Bill To<br>AUTO PA | RTS           | 0          | *       |      |                 | 7         | EUGEN        | er Ship 1<br>E'S AUTO | PART           | s (        | 1         |       |         |           | Wor       | k Orden  | 999-14<br>148922 | 8922     | 04/03/2023 |             |            |                           |
| GARY       |                    |               |            |         |      |                 |           | GARY         |                       |                |            |           |       |         |           | Er        | ter Wor  | k Order #        | ~        |            |             |            |                           |
| 123 Main   | St                 |               |            |         | mai  | Ito:JC@CAR-P/   |           | 123 Ma       | in St                 |                |            |           | mail  | to:JC@  | CAR-P/    | 148       | 922      |                  |          |            |             |            |                           |
| LEXINGT    | ON, KY             |               |            |         | IM A | Address         |           | LEXING       | STON, KY              | 6              |            |           | IM P  | Address | s         | 140       | JEE      |                  | <u>×</u> |            |             |            |                           |
| Address    | 3                  |               |            |         | 555  | -555-5555       |           | Addres       | s 3                   |                |            |           | 555-  | 555-55  | 555       | 1 1       | Add Part | Ex. TRA          |          | OEM        | 9           |            |                           |
| Order Date | Shipl              | Date          | Due        | Date    |      | Buyer Dept      | Cust      | omer PO      | Disma                 | Inter          | Core       | R         | 0#    | 1       | Truck     |           | Sales    | Person           | 1        | ax %       |             |            |                           |
| 04/03/202  | 3 04/0             | 3/2023        | 04/        | 03/2023 | 3    |                 |           |              |                       |                |            |           |       |         |           | - P       | ETERM    |                  |          | 6          |             |            |                           |
|            |                    | Par           | rt         |         | Year | Model           | Descrip   | ition        | Total P               | rice           | Sale Price | Discounte | Ta    | x To    | otal Reta | Total Who | Warrant  | y Descrip        | Stock    | Location   | Interchange | Department | Interchange Descri        |
| 5 - Remov  | e ENG              |               |            |         | 2003 | CAMRY           | CAMRY     | 03 Int.65123 | 2                     | \$75.26        | \$75.26    | No        | N     | 0       | \$0.00    | \$75.26   | CUSTOM   | ER DECLI         | PO13039  | 16A50B     | 651238      |            | 2.4L (VIN E, 5th digit, : |
| 6 - Remov  | e CORE-I           | DUE           |            |         | 2003 | CAMRY           | ENGIN     | E ASSEMBL'   |                       | \$100.00       | \$100.00   | No        | No    | 0       | \$0.00    | \$0.00    |          |                  |          |            |             | CORES      |                           |
| 7 - Remov  | e FDR-LH           | 1             |            |         | 2014 | CAMRY           | CAMRY     | 14 Int.59320 |                       | \$550.00       | \$550.00   | No        | N     | 0       | \$578.00  | \$550.00  | CUSTOM   | ER DECLI.        | PETER20  | YARD       | 59320       | -          | (electric windows), L     |
| 9 - Remov  | e FDR-LH           |               |            |         | 2003 | CAMRY           | CAMRY     | 03 Int.58986 |                       | \$125.00       | \$125.00   | No        | N     | •       | \$131.00  | \$125.00  | CUSTOM   | ER DECLI         | 191110   | 16A1-DIS   | 58986B      |            | (electric windows), L v   |
| Parts      | \$1,110.26         | 1             |            |         |      |                 | Paymer    | its          |                       | Select         | ed Part    | EUGENE'S  | AUTO  | PARTS   | 5 .       |           |          | Private P        | art Note |            | Order Tra   | kker       | Images                    |
| Warranty   | \$0.00             | í             |            |         |      | Prit # Meth     | od of Pav | ment         | Amt Paid              | WO             | Date       | Cust      | omer  | SLS     | Price     | Gra       | de       | WO/Invoi         | ce Note  |            |             | Part Note  |                           |
| Cores      | \$100.00           |               |            |         | - 1  | 1 C.O.D.        |           | -            | \$0.00                |                |            |           |       |         |           |           |          | Fast Not         | es       |            |             |            | ^                         |
| Freight    | \$0.00             |               |            |         |      |                 |           | - Front      |                       | 1              |            |           |       |         |           |           |          |                  | ×.       |            |             |            |                           |
| Tax        | 50.00              | -             |            |         |      |                 |           |              |                       |                |            |           |       |         |           |           |          |                  |          |            |             |            |                           |
| T          |                    |               | Contract ( |         |      |                 |           |              |                       |                |            |           |       |         |           |           |          |                  |          |            |             |            |                           |
| Iotal      | \$1,210.26         | Remai         | ining      | \$1,210 | J.Zt |                 |           |              |                       |                |            |           |       |         |           |           |          |                  |          |            |             |            | ~                         |
| Amt Paid   | \$0.00             | Depos         | ited       | \$0     | 00   |                 |           |              |                       |                |            |           |       |         |           |           |          | Clea             | 31 <     |            |             |            | >                         |
|            | Print INV          | >             |            |         |      |                 |           |              |                       |                |            | Prin      | Label | )       | > We      | ork Order | History  |                  |          |            |             | Edit       | Close                     |

## Search Orders: Info and Tools in the Research Results Window

When you run an order search, your results display in the **Research Results** window. This window has helpful information and features for you.

#### Information Columns

The following table lists each information column available, and explains what info it provides.

| Name of Column | Info in Column                                                                                                    |
|----------------|----------------------------------------------------------------------------------------------------|
| Date           | The date the order was made                                                                                                    |
| Туре           | Type of order ( <b>Q</b> = quote, <b>WO</b> = work order, <b>INV</b> = Invoice, <b>PO</b> = purchase order)                                                                                                    |
| Order          | Order number                                                                                                    |
| SLS            | Salesperson who made the order                                                                                                    |
| Acct           | Customer account number for the order                                                                                                    |
| Name           | Customer name on the order                                                                                                    |
| Repair         | Repairer name on the order                                                                                                    |
| Status         | Status of the part on the order (this could be <b>Active</b> , <b>Received</b> , <b>Returned</b> , or <b>Voided</b> )                                                                                                    |
| Amt            | Dollar amount for the line item on the order                                                                                                    |
| Terms          | Terms for the order (this could be <b>Cash</b> , <b>Check</b> , <b>Credt</b> (customer credit), <b>Credi</b> (credit card) <b>C.O.D.</b> , <b>Chrge</b> (charge), or <b>Depst</b> (deposit)                                                                |
| Part           | Part code                                                                                                    |
| IC             | Interchange number                                                                                                    |
| Model          | Vehicle model                                                                                                    |
| Year           | Year or vehicle                                                                                                    |
| Stock          | Stock number                                                                                                    |
| Yard           | Yard number                                                                                                    |
| OT Status      | Order Trakker status (If the order is in Order Trakker, this column will show a clickable link, to open Order Trakker to the order's location. If this column displays a red <b>Send to OT</b> link, you can click it to send the order to Order Trakker.) |

### Sorting and Filtering Search Results

You can sort and/or filter your search results by any of the information columns, just like you would on the Parts tab, or in Inventory Pro.

| 💽 Res                                                           | earch Res | ults   |             |        |        |          |                |            |            |              |        |       |      |         |        |                  | × |
|-----------------------------------------------------------------|-----------|--------|-------------|--------|--------|----------|----------------|------------|------------|--------------|--------|-------|------|---------|--------|------------------|---|
| #                                                               | Date      | 7 Туре | e 🍸 Order 🚡 | SLS 🝸  | Acct 🛛 | Name     | 🝸 Repair 🍸 Sta | itus 🍸 Amt | Term:      | s 🍸 Part     | T IC   | Model | Year | Stock 7 | Yard 7 | OT Status 🍸      |   |
| 1                                                               | 04/03/2   | 3 Q    | 54951       | PETERM | 54321  | EUGENE'S | Activ          | e 55       | 0.00       | FDR          | 59320  | CAMRY | 2014 | PETER2  | 999    | Yard             |   |
| 2                                                               | 04/03/2   | 3 INV  | 148922      | PETERM | 54321  | EUGENE'S | Activ          | e (        | 0.00 C.O.D | FDR          | 59468B | CAMRY | 2000 | PETER12 | 999    | <b>Dispatch</b>  |   |
| 3                                                               | 04/03/2   | 3 INV  | 148922      | PETERM | 54321  | EUGENE'S | Activ          | e 13       | 5.00 C.O.D | FDR          | 59468C | CAMRY | 2000 | PETER12 | 999    | Warehouse        |   |
| 4                                                               | 04/03/2   | 3 INV  | 148922      | PETERM | 54321  | EUGENE'S | Activ          | e 10       | 0.00 C.O.D | FDR          | 58985B | CAMRY | 2002 | 200613  | 999    | Warehouse        | ] |
| ŧ                                                               | 04/03/2   | 3 INV  | 148922      | PETERM | 54321  | EUGENE'S | Activ          | e 12       | 5.00 C.O.D | FDR          | 58986B | CAMRY | 2002 | 200613  | 999    | <u>Warehouse</u> |   |
| 6                                                               | 04/03/2   | 3 INV  | 148922      | PETERM | 54321  | EUGENE'S | Activ          | e 12       | 5.00 C.O.D | FDR          | 58986B | CAMRY | 2003 | 191110  | 999    | Warehouse        |   |
| 7                                                               | 04/03/2   | 3 INV  | 148922      | PETERM | 54321  | EUGENE'S | Activ          | e 55       | 0.00 C.O.D | FDR          | 59320  | CAMRY | 2014 | PETER2  | 999    | Yard             |   |
| 8                                                               | 03/21/2   | 2 PO   | 14636       | BRIAN  | Y7278  | -        | Activ          | e 40       | 0.00       | FDR          | 59314A | YARIS | 2014 | 212336C | 999    |                  | ] |
|                                                                 |           |        |             |        |        |          |                |            |            |              |        |       |      |         |        |                  |   |
| View 🕒 Print Use Checkmate Codes Display requested Yr and Model |           |        |             |        |        |          |                |            |            | Select Close |        |       |      |         |        |                  |   |

To sort you search results, simply click any column header to sort your results alphabetically or numerically by that information column.

To filter you search results

1. Click the filter icon in the column you wish to sort by.

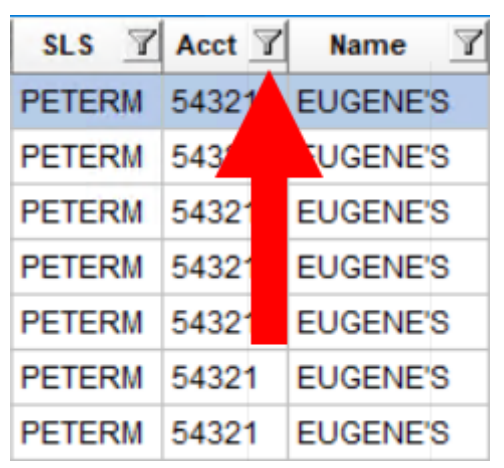

2. Check the box for each value that you want to see in your search results. The values for all the boxes left unchecked will be filtered out of your search results.

| SLS T | Acct | A        | Name                       | 7   |
|-------|------|----------|----------------------------|-----|
| AMYC  | 0H44 |          | 0H4444<br>54321            | τιο |
| AMYC  | 0H44 |          | NF100                      | τιο |
| AMYC  | 0H44 |          | DH148                      | τιο |
| AMYC  | KY01 | Н        | 0H4/18<br>0H5584           | RT  |
| AMYC  | KY01 | $ \Box $ | R001590<br>R001648         | RT  |
| BRIAN | 0H44 |          | R001790                    | TIO |
| BRIAN | 0H44 |          | 1001900<br>R001925<br>7278 | ΓΙΟ |

## Buttons in the Research Results Window

| 🗊 Rese        | arch Resul |        |        |       |        |             |          |        |               |        |           |       |        |        |           |        |           |        |   |
|---------------|------------|--------|--------|-------|--------|-------------|----------|--------|---------------|--------|-----------|-------|--------|--------|-----------|--------|-----------|--------|---|
| #             | Date 7     | Type T | Order  | SLS   | Acct 7 | Name        | Repair 7 | Status | Amt 🍸         | Terms  | Part Part | 7 IC  | Model  | Y Year | T Stock T | Yard 7 | OT Status | 1      |   |
| 37            | 04/27/22   | Q      | 54901  | AMYC  | 0H4444 | INTERNATIO  | )        | Active | 672.50        |        | RDR       | 60618 | MAXIMA | 2016   | 60375     | 999    | Brokered  |        |   |
| 38            | 04/27/22   | 2 INV  | 148857 | AMYC  | 0H4444 | INTERNATIO  | 0        | Active | 402.50        | C.0.D  | QTR       | 60628 | MAXIMA | 2017   | 60375     | 999    | Brokered  |        |   |
| 39            | 04/27/22   | 2 INV  | 148857 | AMYC  | 0H4444 | INTERNATIO  | 0        | Active | 672.50        | C.O.D  | RDR       | 60618 | MAXIMA | 2017   | 60375     | 999    | Brokered  |        |   |
| 43            | 04/15/22   | 2 INV  | 148719 | AMYC  | KY01   | BROSSART    |          | Active | 90.44         | Check  | TLP       | 61023 | SENTRA | 2016   | TYC2010   | 999    | Delivered |        |   |
| 47            | 04/12/22   | 2 INV  | 148669 | AMYC  | KY01   | BROSSART    |          | Active | 119.00        | Check  | DMR       | 50581 | LEGACY | 2012   | 59643     | 999    | Delivered |        |   |
|               | 10/12/21   |        | 146527 | BRIAN | 44     | INTERNATIO  | 0        | Action | 75.00         | C.O.D  | COR       |       | SORENT | 2016   |           | 999    |           |        | 1 |
| A             | 0/12/      | B      | 146527 | BRIAN | C 4    | INTERNATIO  | )        |        | 1550.00       | C.O.D  | ENG       | 81054 | SORENT | 2016   | 58214     | 999    | Delivered |        | l |
|               |            |        |        |       |        |             |          |        |               |        |           |       |        |        |           |        |           |        | 1 |
| ⊙ <u>V</u> ie | ew 🔒       | Print  |        |       | ⊡ Use  | e Checkmate | Codes    | Disp   | lay requested | Yr and | Model     |       |        |        |           |        |           | Select | ſ |

- A. View Click to open the highlighted order as a PDF (which you can then print).
- B. **Print** Click to print your search results in spreadsheet format.
- C. Use Checkmate Codes:
  - Check this box to display Checkmate alphabetic codes in the **Part** column.
  - Uncheck this box to display the full part name.

#### D. Display requested Yr and Model:

- Check this box to make the **Year** and **Model** columns display the part you originally searched for in Sales Pro.
- Uncheck this box to display the year and model that you selected after searching (e.g., you searched for a front door from 2019, and sold the customer an interchangeable door from 2020).
- E. **Select** Click this button to open the highlighted order in Sales Pro.
- F. Close Click to close the Research Results window.

## Expanded Results in Advanced Sales Pro Searches

The **Search for** fields in the advanced Quote, Work Order, Invoice, Parts, and Customer searches have been enhanced to search for more customer fields.

| Advanced Q       | uote Search | × |
|------------------|-------------|---|
| Start Date       | 06/06/2023  |   |
| End Date         | 6/20/2024   |   |
| Salesperson      | ALL         | ~ |
| Status           | Active      | ~ |
| Part             |             |   |
| Model            |             |   |
| Interchange      |             |   |
| Search for       | LARRY       |   |
| Claim #          |             |   |
| Account          |             | 2 |
| ( <u>C</u> lear) | SEARCH      |   |

The table below lists each advanced search that has a **Search for** field, and what you can use it to search for.

| Advanced Search        | Se                                                                                                    | arch for field                                                                                                    |
|------------------------|----------------------------------------------------------------------------------------------------|----------------------------------------------------------------------------------------------------|
| Quote                  | Account Name<br>Customer Address<br>Contact Name<br>Company Name<br>Contact Phone<br>Contact IM Name<br>Contact Email Adress | Ship to Contact<br>Ship to Company Name<br>Ship to Address<br>Ship to Phone<br>Ship to Email Address<br>Ship to IM Name |
| Work Order<br>Invoice  | Account Name<br>Billing Address<br>Billing Contact<br>Contact Email<br>Contact IM Name                                       | Ship to Contact<br>Ship to Company Name<br>Ship to Address<br>Ship to Phone<br>Ship to Email Address<br>Ship to IM Name |
| Search Orders<br>Parts | All of the above<br>Stock #<br>Interchange (or type<br>*U* to search for<br>Resolution Parts)                                | Interchange Description<br>Description<br>Condition<br>Location                                                         |
| Customers              | Account Name<br>Address<br>Phone                                                                                             | Terms<br>Comment<br>Shipping Address                                                                                    |

## eBay Item Specifics Workflow Enhancements

In Checkmate Listing Manager for eBay, we've added enhancements to help you more quickly add Item Specifics to your listings, before sending them to eBay.

#### **Click Next to Save and Move Ahead**

When you're working in the Item Specifics window, if you've typed an Item Specific, you can simply click the Next button to save the Item Specific, and move on. (You no longer need to use the green plus sign button to add the Item Specific.)

| Stock # PETER123 12 TOYOTA CAMRY ENG-65078A - eBay Category - Engines (33615) - eBay Condition Description (RECOMMENDED) | – 🗆 X                         |
|----------------------------------------------------------------------------------------------------|-------------------------------|
| Previous<br>eBay Title<br>(REQUIRED) Choose Item Specific eBay Condition Description (RECOMMENDED)                       | Next<br>Brand 🌳<br>(REQUIRED) |
|                                                                                                    | 950 <u>A</u> PP               |
| Description 🛅 TESTED. IN GOOD CONDITION.                                                                                 |                               |
| Enter Your Own Text                                                                                                    |                               |
| Engine is tested - working, and in good condition.                                                                       | •                             |
| eBay Supplied (1)                                                                                                    |                               |
| Check All Uncheck All                                                                                                    |                               |
|                                                                                                    |                               |
|                                                                                                    |                               |
| Inventory - Selected Values to File on Part and Send to eBay                                                             | 0                             |
| Remove All                                                                                                    |                               |
|                                                                                                    |                               |
|                                                                                                    |                               |
|                                                                                                    |                               |
|                                                                                                    |                               |
|                                                                                                    | Save                          |

### Enter an Item Specific and Move Ahead Simultaneously

In the Enter Your Own Text field, after you've typed in the Item Specific, you can press Ctrl + Enter on your keyboard to add the Item Specific and move directly to the next Item Specific.

| 📴 Stock # PETER123 12 TOYOTA CAMRY ENG-65078A - eBay Category - Engines ( 33615 ) - Manufacturer Part Number (RECOMMENDED) — 🗆 |                                                             |                                                              |  |  |  |  |  |  |  |  |
|----------------------------------------------------------------------------------------------------|-------------------------------------------------------------|--------------------------------------------------------------|--|--|--|--|--|--|--|--|
| Previous<br>Block Type<br>(RECOMMENDED)                                                                                        | Choose Item Specific Manufacturer Part Number (RECOMMENDED) | Next     OE/OEM Part Number     (RECOMMENDED)     S9     APP |  |  |  |  |  |  |  |  |
| Description TESTED IN GOOD CONDI                                                                                               | TION                                                        |                                                              |  |  |  |  |  |  |  |  |
| Enter Your Own Text                                                                                                    |                                                             |                                                              |  |  |  |  |  |  |  |  |
| 123456                                                                                                    |                                                             |                                                              |  |  |  |  |  |  |  |  |
| Copy to OE/OEM Part Number                                                                                                    |                                                             |                                                              |  |  |  |  |  |  |  |  |
| eBay Supplied (1) Ctrl + Enter                                                                                                 |                                                             |                                                              |  |  |  |  |  |  |  |  |
| Check All Uncheck All                                                                                                    |                                                             |                                                              |  |  |  |  |  |  |  |  |
| N/A                                                                                                    |                                                             |                                                              |  |  |  |  |  |  |  |  |

## New Excel Report: 20 Popular Collision Parts Report

A new report is now available in the Checkmate Reports tool: **20 Popular Collision Parts Report.** This report opens and is used in Microsoft Excel (version 2016 or newer is required).

This report shows 20 popular collision part types you currently have in inventory. You can use this report to make sure you're stocking, pricing, and grading parts that are most in demand by collision repairers.

| Inventory Pro                               |              |
|---------------------------------------------|--------------|
| P ≠ 20 Popular Collision Parts Report - NEW | Excel Report |
|                                             |              |
| Eavorites                                   |              |
| <u>S</u> ales                               |              |
| <u>M</u> anagement                          |              |
| Round Table                                 |              |
| S <u>t</u> atements                         |              |
| Buying                                      |              |
|                                             |              |
| Spanish                                     |              |

Access this new report in Checkmate Reports, at the top of the **Inventory** section.

This report shows each of the 20 popular collision part types you currently have in inventory, that were entered in the selected yard and date range.

Use this report to ensure you have adequate stock levels of popular collision parts and make sure those parts are priced and graded.

| 20 Popular Col     | llision Parts Re      | port       |                |        |                                  |                           |                               |                                      |                               |                |                 |  |
|--------------------|-----------------------|------------|----------------|--------|----------------------------------|---------------------------|-------------------------------|--------------------------------------|-------------------------------|----------------|-----------------|--|
| 20 common parts in | stock today that were | entered in | the date range | below. |                                  |                           |                               |                                      |                               |                |                 |  |
| Report Parameters  |                       |            |                |        | 20 Popular Collision Parts List  |                           |                               |                                      |                               |                |                 |  |
| Enter Yard>        | 999                   |            |                |        | FDR - Front Door Asssembly       | FEN - Fender              | QTR - Quarter Panel Assembly  | g GRL- Grille                        | BCF - Front Bumper Cover Only |                |                 |  |
| Enter Start Date   | > 1/1/1900            |            |                |        | RDR - Rear Door Assembly         | RBR - Rear Bumper Assembl | y RSP - Radiator/Core Support | BBF - Front Bumper Reinforcement     | FRL - Park/Fog Lamp Front     |                |                 |  |
| Enter End Date     | -> 4/24/2024          |            |                |        | HLP - Headlight Assembly         | HOD - Hood                | DMR - Door Mirror Assembly    | BBR - Rear Bumper Reinforcement      | ROF - Sun Roof/T-Top Assembly | 1              |                 |  |
| Click Refresh>     | Refresh               |            |                |        | LID - Lid/Gate Assembly          | TLP - Tail Lamp Assembly  | FBR - Front Bumper Assembly   | UCM - Engine Cradle/Rear Crossmember | CON - Condenser               |                |                 |  |
|                    |                       |            |                |        |                                  | Totals                    | # Parts: 217                  | \$423.0                              | 0 \$17,620.5                  | 8 \$18,456.56  | Avg: 987.78     |  |
| Yard               | ✓ Stock               |            | ✓ Model        | ▼ Part | ■ PartName                       | ▼ Interchange             | ▼ <sup>Side</sup>             | Cost                                 | PriceRetail                   | PriceWholesale | Days In Stock 💂 |  |
| 999                | 171107                | 2004       | MAZ6           | BBF    | BBF (FRONT BUMPER REINFORCEMENT) | 775                       |                               | \$0.0                                | 0 \$0.0                       | 0 \$0.00       | 1051            |  |
| 999                | 200604                | 2004       | LANROV         | BBF    | BBF (FRONT BUMPER REINFORCEMENT) | 814                       |                               | \$0.0                                | 0 \$0.0                       | 0 \$250.13     | 1281            |  |
| 999                | 230501                | 2008       | LEGACY         | BBF    | BBF (FRONT BUMPER REINFORCEMENT) | 1011                      |                               | \$0.0                                | 0 \$104.4                     | 1 \$100.41     | 337             |  |
| 999                | 171107                | 2004       | MAZ6           | BBR    | BBR (REAR BUMPER REINFORCEMENT)  | 377                       |                               | \$0.0                                | 0 \$0.0                       | 0 \$0.00       | 1051            |  |
| 999                | 200604                | 2004       | LANROV         | BBR    | BBR (REAR BUMPER REINFORCEMENT)  | 772                       |                               | \$0.0                                | 0 \$0.0                       | 0 \$180.13     | 1281            |  |
| 999                | 200904                | 1999       | 4RUNNE         | BBR    | BBR (REAR BUMPER REINFORCEMENT)  | 225                       |                               | \$0.0                                | 0 \$0.0                       | 0 \$137.13     | 1294            |  |
| 999                | 171107                | 2004       | MAZ6           | BCF    | BCF (BUMPER COVER - FRONT)       | 50836A                    |                               | \$0.0                                | 0 \$0.0                       | 0 \$0.00       | 1051            |  |
| 999                | 200604                | 2004       | LANROV         | BCF    | BCF (BUMPER COVER - FRONT)       | 60120                     |                               | \$0.0                                | 0 \$0.0                       | 0 \$250.13     | 1281            |  |
| 999                | 200402                | 2002       | 135            | CON    | CON (CONDENSER)                  | 59349                     |                               | \$0.0                                | 0 \$78.0                      | 0 \$75.00      | 1427            |  |
| 999                | 171107                | 2004       | MAZ6           | CON    | CON (CONDENSER)                  | 59405                     |                               | \$0.0                                | 0 \$26.0                      | 0 \$25.00      | 1051            |  |
| 999                | 200604                | 2004       | LANROV         | CON    | CON (CONDENSER)                  | 59274                     |                               | \$0.0                                | 0 \$89.0                      | 0 \$85.00      | 1281            |  |
| 999                | 180608                | 2008       | FOREST         | CON    | CON (CONDENSER)                  | 50150                     |                               | \$0.0                                | 0 \$52.0                      | 0 \$50.00      | 2138            |  |
| 999                | 230501                | 2008       | LEGACY         | CON    | CON (CONDENSER)                  | 59469                     |                               | \$0.0                                | 0 \$78.0                      | 0 \$75.00      | 337             |  |
| 999                | PO9118                | 2007       | CALIBE         | DMR    | DMR (DOOR MIRROR)                | 3117                      | RH                            | \$14.0                               | 0 \$0.0                       | 0 \$30.13      | 1436            |  |
| 999                | 181004                | 2011       | π              | DMB    | DMR (DOOR MIRROR)                | 51143A                    | LH                            | \$0.0                                | 0 \$0.0                       | 0 \$150.13     | 1259            |  |

This report has 2 tabs:

- The **Inventory Detail** tab (above) shows each of the 20 popular parts that you have in stock, with detailed part information, including part prices.
- The **Inventory Summary** tab shows the quantity of each part type you have in stock.

## Order Trakker: Sales Pro Tabs Open Faster

In this release, we've optimized Order Trakker, so that anytime you click a link to view an order in Sales Pro, the new Sales Pro tab will open more quickly.

# **Getting Help**

For more information about this product, including access to online training videos and documentation, visit Products.Car-Part.com for our recycler resources.

Car-Part.com takes customer service seriously. We have a variety of support options available to help you if you have questions about our products or if you need help for any reason. Your questions are very important to us and we want your experience to be a positive one. Please contact us with any questions or concerns using any of the following methods.

### **Phone Support**

If you have a question not covered in this guide, Car-Part.com offers phone support. Please call 859-344-1925 with your questions.

## Online Support using Car-Part Messaging (iCPM)

Support technicians are available online using Car-Part Messaging (iCPM) support rooms. These technicians are available LIVE to help answer any questions you may have.

The support rooms are staffed Monday-Friday, 8:00AM-6:00 PM Eastern Time.

To enter an iCPM support room:

1. Double-click the **iCPM** icon on your desktop.

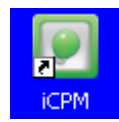

- 2. Car-Part Messaging opens.
- 3. Double-click the name of the Support Room from your bookmark list.
- 4. Type **HELP** and a brief explanation of your issue. A Car-Part.com support technician will answer and help with your issue.

## Training

If you have ongoing training needs, Car-Part.com has a team of product training specialists to help you learn how to use our products quickly. If you are interested in product training, please call our training department at 859-344-1925 and a trainer in your area will call to schedule training.

## Comments

We welcome your comments and suggestions concerning the content and organization of this guide as well as the accuracy and the usability of the instructions it contains. Email us at documentation@car-part.com. We're listening!

Published by

Car-Part.com

1980 Highland Pike Ft. Wright, KY 41017

Copyright © 2024 by Car-Part.com. All rights reserved.

The information contained herein is confidential proprietary information of Car-Part.com. No part of the information contained in this document may be reproduced, transmitted, or disclosed to any other person without the prior written consent of Car-Part.com.

Bidmate, Car-Part.com Demand Data, Advanced Bidmate, Partmate, Partmate Review, Desktop Review, Advanced Partmate, \$martList, Photomate, Checkmate Rest Server, Car-Part Messaging, Car-Part Interchange, Car-Part Interchange Plus, iCPM, Live Service, Live Chat, Coremate, Core Pricing, Checkmate, Checkmate Listing Manager, Checkmate Sales Pro, Checkmate Workstation, Fast Parts, FastNnet, Car-Part Exchange, Trading Partners, Compass, Orion, SmartVin, Smart Interchange, Order Trakker, Car-Part Auction, CrashLink, Car Part Pro, Desktop Review, Partmate Review, Labelmate, Car-Part EMS Pro, Integrated Car Part Pro, iPro, Car-Part Gold, and Tagmate are trademarks of Car-Part.com.

Car-Part Interchange information is © 2005-2024. The Hollander Interchange is included with or is the basis for the Car-Part Interchange. The Hollander Interchange is © 2024 Claims Services Group, Inc. Some of the information available through this product contains material that is reproduced and distributed under a license from Ford Motor Company. No further reproduction or distribution of the Ford Motor Company material is allowed without the express written permission of Ford Motor Company.

All other product and company names mentioned herein are the property of their respective owners.

This edition obsoletes all previous editions.